### Servicio de Pago Referenciado de Contribuciones Federales

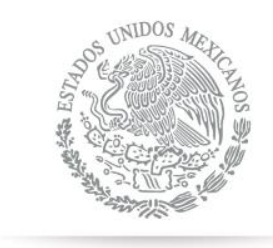

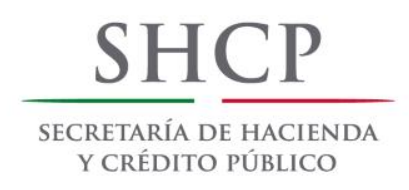

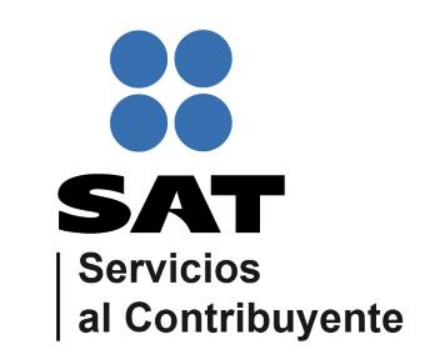

Guía de navegación en el portal de Internet de Banco Interacciones para el Pago Referenciado Julio 2014

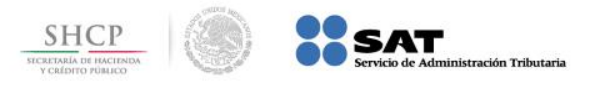

### Paso 1: Ingrese al portal www.interacciones.com y seleccione de Servicios en línea la opción Banca Electrónica.

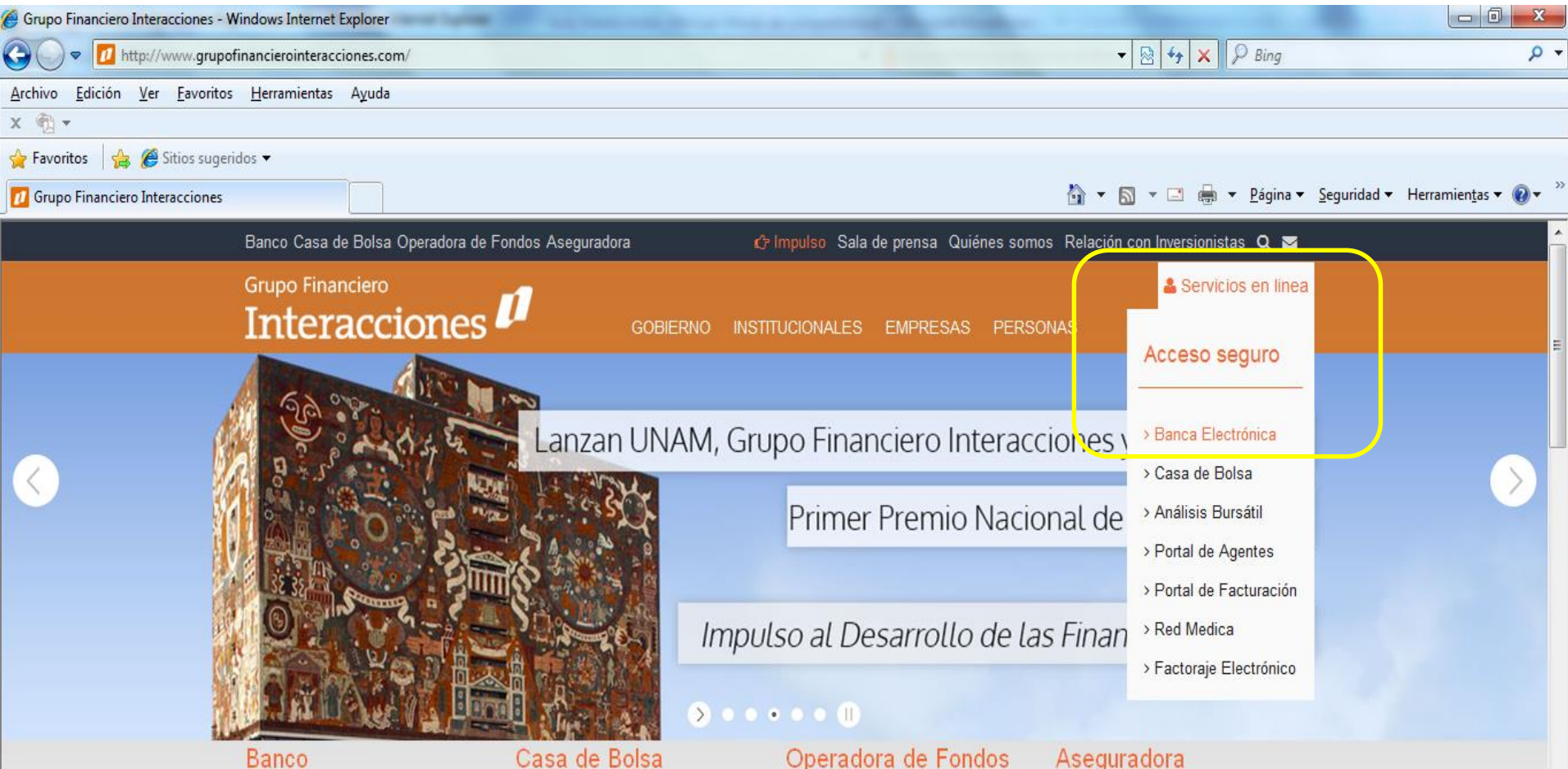

Banco

El mayor banco especializado en México

Soluciones a la medida para el desarrollo de infraestructura, crédito a gobierno y PyMEs.

Casa de Bolsa

Excelencia y calidad en cada operación.

Servicios bursátiles a la medida con atención personalizada a cada uno de nuestros clientes.

Inversión a la medida de tus metas

Expertos por más de 25 años en el diseño y administración de portafolios de inversión

#### Aseguradora

Más de 40 años de experiencia

Productos y servicios de alto nivel para gobierno, empresas y personas.

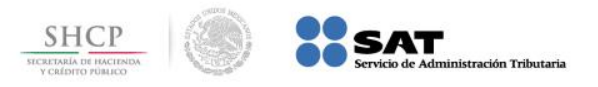

#### Paso 2: A continuación llene el campo usuario, presione el botón Continuar.

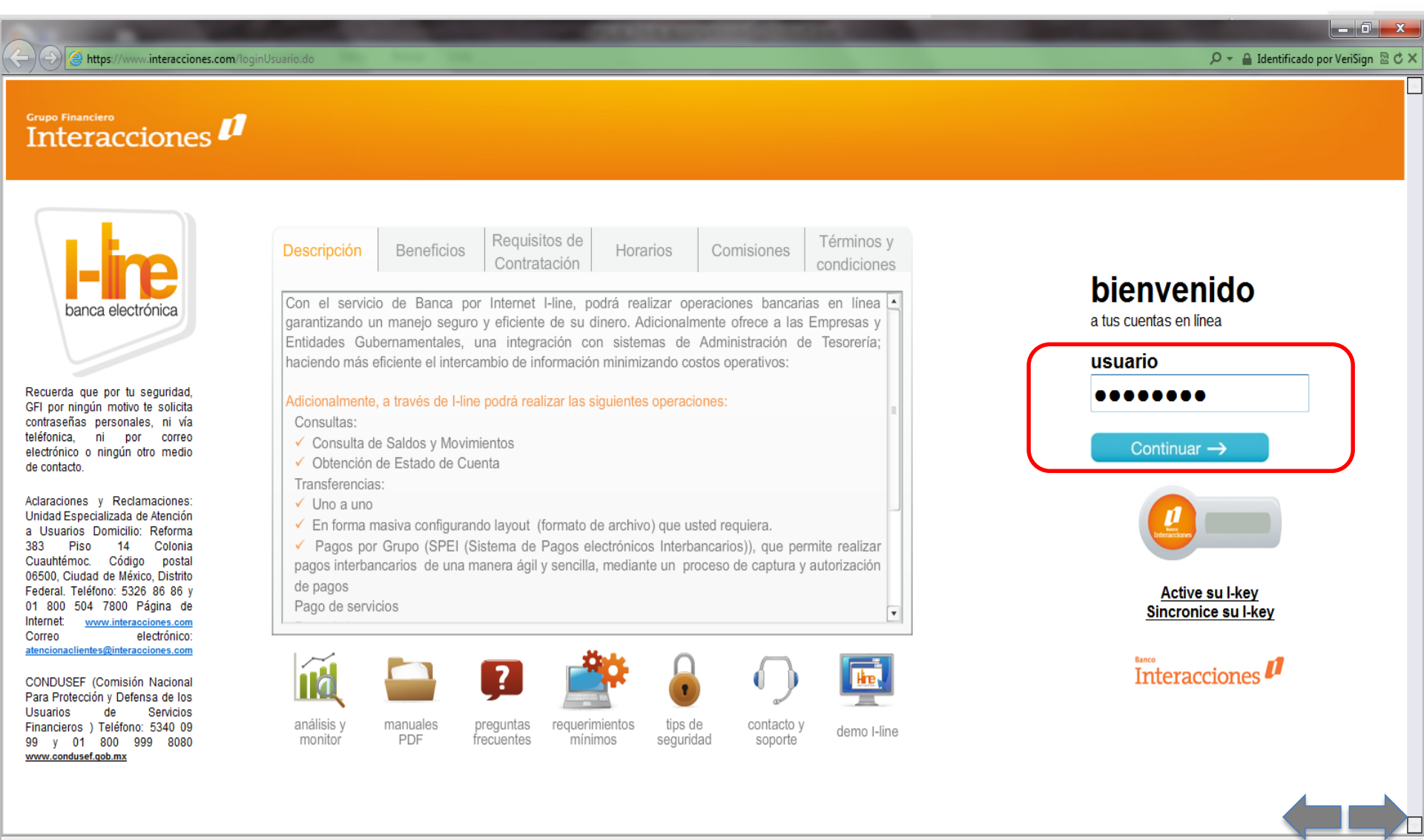

🔍 100% 🗖

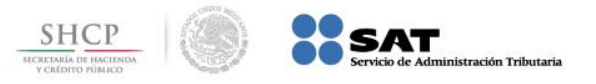

# Paso 3: Digite los datos en los campos Password y Token y presione el botón Continuar.

| C C I thtps://www.interacciones.com/loginUsu  | rio,do                                                                                                    | 🔎 🖛 🔒 Banco Interacciones SA Inst de Banca Mu 🗟 d                                                                                                    | 3<br>5 × 3 |
|-----------------------------------------------|----------------------------------------------------------------------------------------------------|----------------------------------------------------------------------------------------------------|------------|
| Grupo Financiero<br>Interacciones             |                                                                                                    |                                                                                                    |            |
|                                               |                                                                                                    | AVISOS I-LINE                                                                                                    |            |
| a tus cuentas en línea                        |                                                                                                    |                                                                                                    |            |
| Password                                      | Estimado usuario:<br>Se le informa que a partir del 10 de Junio de 2013 su Ban<br>conecta a l-Line, esto con el fin de brindarle una mayor su<br>le aparecerá el siguiente aviso, el cual deberá aceptar: | inca por Internet le solicitará realizar el alta de las localidades de las que actualmente se<br>seguridad. Cada vez que acceda a nuestro sitio y dependiendo del navegador que utilice |            |
|                                               |                                                                                                    |                                                                                                    |            |
|                                               | Perfilamiento de Chequeras                                                                                                    |                                                                                                    |            |
| Regresar                                      | Estimado usuario:<br>Se le informa que a partir del 10 de Junio de 2013 su Ba<br>establecer un número máximo de transacciones y/o mont                                                                    | anca por Internet le solicitará realizar la perfilación de su chequera. Lo cual le permitará<br>to de estas.                                                                            |            |
|                                               | Preguntas Secretas                                                                                                    |                                                                                                    |            |
| <u>Active su l-key</u><br>Sincronice su l-key | Estimado usuario:<br>Se le informa que a partir del 10 de Junio de 2013 su<br>funcionarán como un medio de autenticación, en caso de<br>clave dinámica), con el fin de acceder a este servicio.           | su Banca por Internet le solicitará responder a una serie de preguntas; mismas que<br>le requerir un tercer nivel de validación adicional a los actuales, (contraseña de acceso y       |            |
| Banco                                         |                                                                                                    | Atentamente,                                                                                                    |            |
| Interacciones •                               | G                                                                                                    | Grupo Financiero Interacciones                                                                                                    | L          |
|                                               | Cuic                                                                                                    | idando su patrimonio como propio                                                                                                    |            |
|                                               | Solo se visualiza el contenido seguro. ¿Qué riesgo existe?                                                                                                    | Mostrar todo el contenido × 🕀 100%                                                                                                    |            |

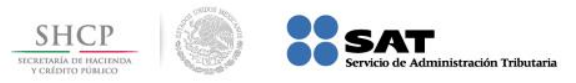

**Paso 4:** El portal muestra la opción de Perfilamiento (Actualización de Datos del cliente), para seguir con el proceso, presione el botón **Continuar perfilamiento**.

| + Marcel Attps://www.interaccio   | nes.com/body.jsp#                                                                                                    | 🔎 👻 🔒 Identificado por VeriSign 🗟 C : |
|-----------------------------------|----------------------------------------------------------------------------------------------------|---------------------------------------|
| Grupo Financiero<br>Interacciones |                                                                                                    | Servicios Salir                       |
| timo acceso: 26/02/2014 14:58:15  |                                                                                                    | Bienvenido: GABRIEL GARCIA ALVARADO   |
| Operaciones                       | <b>PERFILAMIENTO</b>                                                                                                    | Fecha: 28/02/2014<br>Hora: 11:54:35   |
|                                   | Con la finalidad de ofrecerle un mejor y más seguro servicio, se le solicita que a continuación perfile transaccionalmente las cuentas asociadas a su Banca Electrónica, bajo las dife<br>opciones de perfiles que hemos configurado para usted.<br>Así mismo le recordamos que a partir de la siguiente fecha: 30/08/2013 será obligatorio que todas sus cuentas cuenten con un perfil asociado.<br>Le agradecemos su amable atención.<br>Nota: Podrá modificar el perfil asignado en el menú Mis datos - Act. Perfil Transaccional | srentes                               |
|                                   | Continua perfilamie                                                                                                    | ento                                  |

@Copyright Grupo Financiero Interacciones, Paseo de la Reforma #383, Col. Cuauhtémoc, CP 08500, México D.F. Todos los derechos reservados. Prohibida su reproducción parcial o total sin la autorización de Grupo Financiero Interacciones. Para cualquier duda o comentario comunicarse del D.F. al teléfono 5328-8886 y del interior de la República al 01800-504-7800 o enviar correo electrónico a la dirección <u>atencionaclientes@interacciones.com</u>

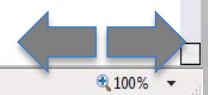

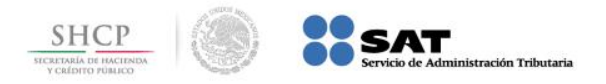

# Paso 5: Si quiere realizarlo después, presione el botón Perfilar en otro momento.

| A DESCRIPTION OF TAXABLE PARTY.    |                                  |           |                            |                                                     |
|------------------------------------|----------------------------------|-----------|----------------------------|-----------------------------------------------------|
| CO O https://www.interaccione      | s.com/body.jsp#                  |           | A CONTRACTOR OF CONTRACTOR | 🔎 👻 🔒 Banco Interacciones SA Inst de Banca Mu 🗟 🖒 🗙 |
| Grupo Financiero<br>Interacciones  | (1                               |           | Inicio                     | Servicios Salir                                     |
| Último acceso: 26/02/2014 14:58:15 |                                  |           |                            | Bienvenido: GABRIEL GARCIA ALVARADO                 |
| Operaciones                        | PERFILAMI                        | NTO       |                            | Fecha: 28/02/2014<br>Hora: 11:54:35                 |
|                                    | Perfilar en otro momento         |           |                            |                                                     |
|                                    | Configuración de perfil para las |           |                            | _                                                   |
|                                    | Seleccionar todos los cont       | atos      |                            |                                                     |
|                                    | Lista de contratos sin perfilar  |           |                            |                                                     |
|                                    | Seleccionar contrato             | Contrato  |                            |                                                     |
|                                    | Е                                | 300904350 |                            |                                                     |
|                                    | Asignar perfil                   |           |                            |                                                     |

©Copyright Grupo Financiero Interacciones, Paseo de la Reforma #383, Col. Cuauhtémoo, CP 06500, México D.F. Todos los derechos reservados. Prohibida su reproducción parcial o total sin la autorización de Grupo Financiero Interacciones. Para cualquier duda o comentario comunicarse del D.F. al teléfono 5328-8686 y del interior de la República al 01800-504-7800 o enviar correo electrónico a la dirección atencionaclientes@interacciones.com

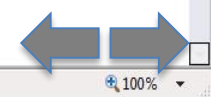

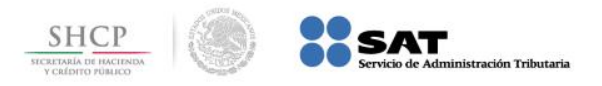

**Paso 6:** Elija la **Cuenta** donde se tienen los recursos para cargar el impuesto, al seleccionarla cambia a color naranja.

| 🚺 🔒 🍤 🖓 🗢 🛛 Sin título         | o - Paint                    |                                                                |                                                                   | Sector 1                                                                                | C. The second second                       |                                                                | _ 0 <mark></mark> X                                                  |
|--------------------------------|------------------------------|----------------------------------------------------------------|-------------------------------------------------------------------|-----------------------------------------------------------------------------------------|--------------------------------------------|----------------------------------------------------------------|----------------------------------------------------------------------|
| Inicio Ver                     |                              |                                                                |                                                                   |                                                                                         |                                            |                                                                |                                                                      |
|                                | vinteracciones.com/body.jsp≠ |                                                                |                                                                   |                                                                                         | _                                          | م                                                              | 🔹 🔒 Identificado por VeriSign 🗟 🖒                                    |
| Grupo Financiero<br>Interaccio | ones 🗗                       |                                                                |                                                                   |                                                                                         |                                            | licio Servicios                                                | Sair                                                                 |
| Operaciones                    | 14:58:15                     | I-line   Contratos                                             |                                                                   |                                                                                         |                                            | Bienve                                                         | nido: GABRIEL GARCIA ALVARADO<br>Fecha: 28/02/2014<br>Hora: 11:54:35 |
| Transferencias                 | CUENTAS                      | INTERACCIONES                                                  |                                                                   |                                                                                         |                                            |                                                                |                                                                      |
| Pago de Servicios              |                              |                                                                |                                                                   |                                                                                         |                                            |                                                                |                                                                      |
| Pago de Impuestos              |                              |                                                                |                                                                   |                                                                                         |                                            |                                                                |                                                                      |
| Administración                 | DEBOSITOS                    | ALAMETA 1 conintro                                             |                                                                   |                                                                                         |                                            |                                                                |                                                                      |
| Mis Datos                      | Contrato                     | Titular                                                        | Moneda                                                            | Cargos por Saldo Salvo Bu                                                               | en Cobro Saldo Disponible                  |                                                                |                                                                      |
|                                | <u>300904350</u>             | GABRIEL GARCIA ALVARADO                                        | МХР                                                               | Aplicar de TDD<br>0.00                                                                  | 0.00                                       |                                                                |                                                                      |
|                                | INVERSION                    | ES A PLAZO (PRLV) • 1 registro                                 |                                                                   |                                                                                         |                                            |                                                                |                                                                      |
|                                | Contrato                     | Titular                                                        | Moneda                                                            |                                                                                         | Saldo                                      |                                                                |                                                                      |
|                                | 350003567                    | GABRIEL GARCIA ALVARADO                                        | MXP                                                               |                                                                                         |                                            |                                                                |                                                                      |
|                                |                              |                                                                | Imprimir                                                          |                                                                                         |                                            |                                                                |                                                                      |
|                                |                              |                                                                |                                                                   |                                                                                         |                                            |                                                                |                                                                      |
|                                |                              |                                                                |                                                                   |                                                                                         |                                            |                                                                |                                                                      |
|                                | Para                         | cualquier duda o comentario comunicarse del D.F. al teléfono 5 | amoc, CP 96590, Mexico D.F. 1<br>326-8686 y del interior de la Re | odos los derechos reservados. Pronibida su<br>pública al 01800-504-7800 o enviar correo | electrónico a la dirección atencionaclient | aon de Grupo Financiero interacciones.<br>es@interacciones.com |                                                                      |
|                                |                              |                                                                |                                                                   |                                                                                         |                                            |                                                                |                                                                      |
|                                |                              |                                                                |                                                                   |                                                                                         |                                            |                                                                |                                                                      |
|                                |                              |                                                                |                                                                   |                                                                                         |                                            | 10                                                             |                                                                      |
| 1470 659 niveles               | r) tr                        | 1 1050 x 1086 síveler                                          |                                                                   |                                                                                         |                                            |                                                                | 100%                                                                 |

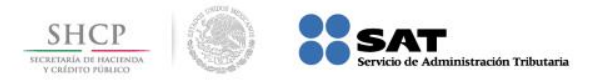

### Paso 7: Del menú Operaciones seleccione la opción Pago de Impuestos / Pago Referenciado SAT, presione el botón Continuar.

| ← → C 🗋 localhost:7                                                                                                    | 7001/body.jsp#                   |                                                                                                    | 二 公 二                                                                                            |
|----------------------------------------------------------------------------------------------------|----------------------------------|----------------------------------------------------------------------------------------------------|--------------------------------------------------------------------------------------------------|
| Grupo Financiero<br>Interaccione                                                                                                    | es 🚺                             |                                                                                                    | vicios Salir                                                                                     |
| Último acceso: 03/07/2014 10:42                                                                                                    | ::06                             | Bie                                                                                                    | envenido: NZIRZWVOLFIWVHOLKVAIZNRIVA                                                             |
| Operaciones                                                                                                    | Referenci                        | iado SAT                                                                                                    | Fecha: 03/07/2014<br>Hora: 10:28:47                                                              |
| Consultas                                                                                                    |                                  |                                                                                                    |                                                                                                  |
| Transferencias                                                                                                    | Pago Referenciado SAT            |                                                                                                    |                                                                                                  |
| Pago de Tarjeta de Crédito                                                                                                    | R3                               | "Pago Referenciado SAT con cargo a su cuenta de cheques". Esta opción le permite realizar el Pago Referenciado SAT con cargo a                                                                                                    | su cuenta de cheques.                                                                            |
| Pago de Servicios                                                                                                    | Usted puede:                     | Realizar el pago de sus Impuestos hasta las 18:00 hrs. para que sean registrados el mismo día.                                                                                                    |                                                                                                  |
| <ul> <li>✓ Pago de Impuestos</li> <li><u>Consulta pago de</u></li> <li><u>Anual</u></li> <li>Derechos Pag, y Aproy,</li> <li><u>Pago Referenciado SAT</u></li> <li>Administración</li> </ul> | Cargo a su cuenta de<br>cheques: | <ul> <li>Al momento en que Usted registre su solicitud, el sistema valida el saldo en efectivo de su cuenta y en caso d para cubrir el pago solicitado, no podrá realizarlo.</li> </ul>                                                                                                    | e que estos recursos no sean suficientes                                                         |
|                                                                                                    | Requisitos:                      | <ul> <li>Para su comodidad, tenga a la mano el acuse de recibo de su Referenciado SAT.</li> <li>Verifique que en su fecha de pago, exista efectivo disponible para que su solicitud sea autorizada.</li> <li>En todos los casos, la autorización del cargo correspondiente a su cuenta de cheques, se hará siempre y cua contraseña operativa y I-Key de su usuario de I-Line.</li> </ul>                                                                                                    | indo usted transmita su pago capturando su                                                       |
| Mis Datos                                                                                                    | Notas importantes:               | <ul> <li>El sistema al recibir su pago de manera satisfactoria, invariablemente le presentará un comprobante con un r<br/>los datos de su operación. Mismo que deberá imprimir y resguardarlo para cualquier aclaración posterior.</li> <li>La veracidad de la información a procesar, es responsabilidad de quién la proporciona.</li> <li>Usted podrá realizar la cancelación de este pago hasta las 18:00 horas, para lo cual deberá llamar al 5326-86<br/>no. 5241-39-34, dicha solicitud deberá ser firmada por las personas registradas en su cuenta de cheques.</li> <li>El servicio está disponible de lunes a viernes de 8:00 a 18:00 hrs</li> </ul> | número de operación, llave de pago, así como<br>6-55 y enviar la solicitud de cancelación al fax |
|                                                                                                    |                                  |                                                                                                    | Continuar                                                                                        |

©Copyright Grupo Financiero Interacciones, Paseo de la Reforma #383, Col. Cuauhtémoo, CP 08500, México D.F. Todos los derechos reservados. Prohibida su reproducción parcial o total sin la autorización de Grupo Financiero Interacciones. Para cualquier duda o comentario comunicarse del D.F. al teléfono 5326-8686 y del interior de la República al 01800-504-7800 o enviar correo electrónico a la dirección <u>atencionaclientes@interacciones.com</u>

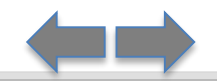

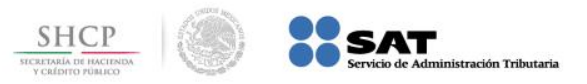

Paso 8: El portal muestra los campos Línea de Captura e Importe para ser capturados con los datos correspondientes, presione el botón Confirmar Solicitud.

| ← → C 🗋 localhos                | t:7001/body.jsp# |                                   |                  |                                   |                     |                   | ▶ ☆ =                  |
|---------------------------------|------------------|-----------------------------------|------------------|-----------------------------------|---------------------|-------------------|------------------------|
| Grupo Financiero<br>Interaccior | nes 🛿            |                                   |                  |                                   | (nicio              | Servicios         | Salie                  |
| Último acceso: 03/07/2014 10:   | :42:06           |                                   |                  |                                   |                     | Bienvenido: NZIR. | ZWVOLFIWVHOLKVAIZNRIVA |
| Operaciones                     | Page             | Referenciado SAT                  |                  |                                   |                     |                   | Fecha: 03/07/2014      |
| 🕨 Consultas                     |                  |                                   |                  |                                   |                     |                   | Hora: 10.28:47         |
| Transferencias                  | Contrato         |                                   |                  |                                   |                     |                   |                        |
| N Deux de Teviste de Cuédite    | Número:          | 300917672                         |                  |                                   |                     |                   |                        |
| Pago de Tarjeta de Credito      | Tipo Contrato:   | DEPOSITOS A LA VISTA              |                  |                                   |                     |                   |                        |
| Pago de Servicios               | Empresa:         | YZMXLRMGVIZXXRLMVHHZRMHGRGFXRLMVV | YZMXZNFOGRKOVTUR |                                   |                     |                   |                        |
| Pago de Impuestos               | Moneda:          | PESO MEXICANO                     |                  |                                   |                     |                   |                        |
| Administración                  | Saldo:           | \$996,765,984.00                  |                  |                                   |                     |                   |                        |
| Protección de Cheques           | Linea de Captura |                                   |                  |                                   |                     |                   |                        |
| Mis Datos                       |                  |                                   |                  |                                   |                     |                   |                        |
|                                 | Tipo de Pa       | go Identificador Referencia       | Vigencia         | Digito Verificador del<br>Importe | Tipo de Validacion  | Digitos Globales  |                        |
|                                 |                  |                                   |                  |                                   |                     |                   |                        |
|                                 |                  |                                   |                  |                                   |                     |                   |                        |
|                                 |                  |                                   | Importe          |                                   |                     |                   |                        |
|                                 |                  |                                   |                  |                                   |                     |                   |                        |
|                                 |                  |                                   |                  |                                   | 0.5.0.5.4.1         |                   |                        |
|                                 |                  |                                   |                  |                                   | Confirmar Solicitud | Borrar Datos      |                        |
|                                 |                  |                                   |                  |                                   |                     |                   |                        |

©Copyright Grupo Financiero Interacciones, Paseo de la Reforma #383, Col. Cuauhtémoc, CP 08500, México D.F. Todos los derechos reservados. Prohibida su reproducción parcial o total sin la autorización de Grupo Financiero Interacciones. Para cualquier duda o comentario comunicarse del D.F. al teléfono 5326-8686 y del interior de la República al 01800-504-7800 o enviar correo electrónico a la dirección atencionaclientes@interacciones.com